## **DFBnet Pass-Online: Internationaler Transfer**

Für alle Spieler, die von einem ausländischen Verein zu einem BFV-Verein wechseln wollen, ist ein internationaler Vereinswechsel zu beantragen. Hierfür sind zusätzliche Dokumente (Ausweisdokument mit Lichtbild und zusätzlich bei Minderjährigen eine Meldebescheinigung des Einwohnermeldeamtes der Familie) notwendig.

Diese Dokumente müssen dem Verein neben dem Antrag auf Spielberechtigung bei der Beantragung vorliegen, 2 Jahre im Verein aufbewahrt werden und im Online-Antrag an entsprechender Stelle hochgeladen werden. Nach Beantragung des Spielrechts durch den Verein führt die BFV-Passstelle das internationale Freigabeverfahren (gemäß FIFA-Reglement) durch.

## Leitfaden für die Online-Beantragung:

BAYERISCHER FUSSBALL-VERBAND

- Anmeldung mit der personalisierten DFBnet-Kennung unter www.dfbnet.org
- Modul: Antragstellung → Internationaler Wechsel

| ANTRAGSTELLUNG > IN1                                                                                                    | TERNATIONAL                                                                                                    | ER WECHSEL                                                     | На                                                            | llo Stefan (sschneider)         | ? | 2 |
|----------------------------------------------------------------------------------------------------|----------------------------------------------------------------------------------------------------|----------------------------------------------------------------|---------------------------------------------------------------|---------------------------------|---|---|
| SPIELBERICHTE<br>VEREINSMELDEBOGEN<br>STAFFELZUSTÄNDIGKEIT<br>SPORTGERICHTSBARKEIT<br>BENUTZERVERWALTUNG<br>VERBAND ONLINE<br>PASS ONLINE | Antrag<br>Antragsformular ausfü<br>Name<br>Vorname<br>Geburtsdatum<br>Nationalität<br>Geschlecht<br>Geburtsort               | Ilen - Angaben zur Person  - bitte auswählen bitte auswählen - |                                                               |                                 |   |   |
| ANTRAGSTELLUNG<br>Erstausstellung<br>Vereinswechsel<br>Internationaler Wechsel<br>Abmeldung<br>Duplikat                                   | Angaben zu den Kontal<br>Land/PLZ/Ort<br>Ortsteil<br>Straße/Hausnr.                                                          | ktdaten                                                        | E-Mail<br>Wiederholung E-Mail<br>Letzte Adressänderung        |                                 |   |   |
| Personenänderung<br>Nachträgl. Zustimmung<br>Zweitspielrecht<br>Verträge<br>Antragsübersicht<br>COGNOS<br>POSTFACH                        | Antrag auf Spielerlaube<br>Antragsdaten<br>Spielberechtigungsart<br>Verein<br>Vereinsnummer<br>Stammverein<br>Antragstellung | nis<br>Fußball<br>08.12.2021                                   | <br><b>Angaben zur letzten Spi</b><br>Verein<br>Spielerstatus | elberechtigung<br>Keine Auswahl |   | × |
| MEIN BENUTZERKONTO                                                                                                    | Spielerstatus                                                                                                    | Amateur                                                        |                                                               |                                 |   |   |

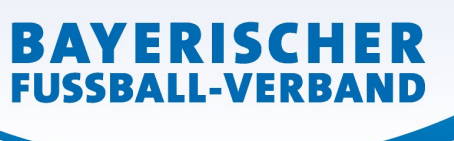

Daten entsprechend eingeben

| ANTRAGSTELLUNG > IN                                                                                                    | На                                                                                                    | allo Stefan (sschneider)                                                                                     | ?                                                      | 4 |  |  |
|----------------------------------------------------------------------------------------------------|----------------------------------------------------------------------------------------------------|----------------------------------------------------------------------------------------------------|--------------------------------------------------------|---|--|--|
| SPIELBERICHTE<br>VEREINSMELDEBOGEN<br>STAFFELZUSTÄNDIGKEIT<br>SPORTGERICHTSBARKEIT<br>BENUTZERVERWALTUNG<br>VERBAND ONLINE<br>PASS ONLINE<br>ANTRAGSTELLUNG | Antrag<br>Antragsformular au<br>Name<br>Vorname<br>Geburtsdatum<br>Nationalität<br>Geschlecht<br>Geburtsort | sfüllen - Angaben zur Person<br>Mustermann<br>Max<br>01.01.2008<br>Tschechische Republik<br>männlich<br>Prag | -                                                      |   |  |  |
| Erstausstellung<br>Vereinswechsel<br>Internationaler Wechsel<br>Abmeldung<br>Duplikat                                                                       | Angaben zu den Ko<br>Land/PLZ/Ort<br>Ortsteil<br>Straße/Hausnr.                                             | ntaktdaten<br>Deutscl ♥ 11111 Musterhausen<br>Musterstrasse                                                  | E-Mail<br>Wiederholung E-Mail<br>Letzte Adressänderung |   |  |  |

• Angabe zur letzten Spielberechtigung (= letzter Verein; der antragstellende Verein wird bei Ihnen automatisch angezeigt)

|    | Antrag auf Spielerlaub | onis       |                          |                      |
|----|------------------------|------------|--------------------------|----------------------|
|    | Antragsdaten           |            | • Angaben zur letzte     | en Spielberechtigung |
|    | Spielberechtigungsart  | Fußball    | Verein                   | SV Prag              |
|    | Verein                 |            | <b>⊒</b> ⊨ Spielerstatus | Keine Auswahl 🗸      |
|    | Vereinsnummer          |            |                          |                      |
|    | Stammverein            |            |                          |                      |
|    | Antragstellung         | 08.12.2021 |                          |                      |
| то | Spielerstatus          | Amateur    |                          |                      |
|    |                        |            |                          |                      |

• Im Bereich "Zusätzliche Angaben für Spieler aus dem Ausland" muss angegeben werden, in welchem Land der Spieler zuletzt gespielt hat (=abgebender FIFA-Verband).

|                                            | 08.12.2021                                                                                                    |                                                  |            |
|--------------------------------------------|----------------------------------------------------------------------------------------------------|--------------------------------------------------|------------|
| Spielerstatus                              | Amateur                                                                                                    |                                                  |            |
| Zusätzliche Angaben                        | h für Spieler aus dem Ausland                                                                                        |                                                  |            |
| Abgebender FIFA-Verba                      | and Tschechische Republik                                                                                            | ✓                                                |            |
|                                            |                                                                                                    |                                                  |            |
| Dokumente                                  |                                                                                                    |                                                  |            |
| <b>Dokumente</b><br>Dokumentenart          | - bitte auswählen -                                                                                                  | ~                                                |            |
| <b>Dokumente</b><br>Dokumentenart          | - bitte auswählen -<br>- bitte auswählen -                                                                           | ~                                                |            |
| <b>Dokumente</b><br>Dokumentenart<br>Datei | - bitte auswählen -<br><mark>- bitte auswählen -</mark><br>Ausweisdokument (inkl. Lich<br>Meldebescheinigung der Fan | ✓<br>htbild)<br>milie des Spielers/der Spielerin | Datei hoch |

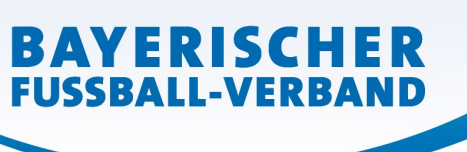

Die entsprechenden Dokumente müssen als PDF hochgeladen werden.

• Nach Eingabe aller Angaben sowie Upload der erforderlichen Dokumente muss bestätigt werden, dass dem Verein der unterschriebene Antrag auf Spielerlaubnis sowie die Dokumente vorliegen und diese mindestens 2 Jahren im Verein aufbewahrt werden.

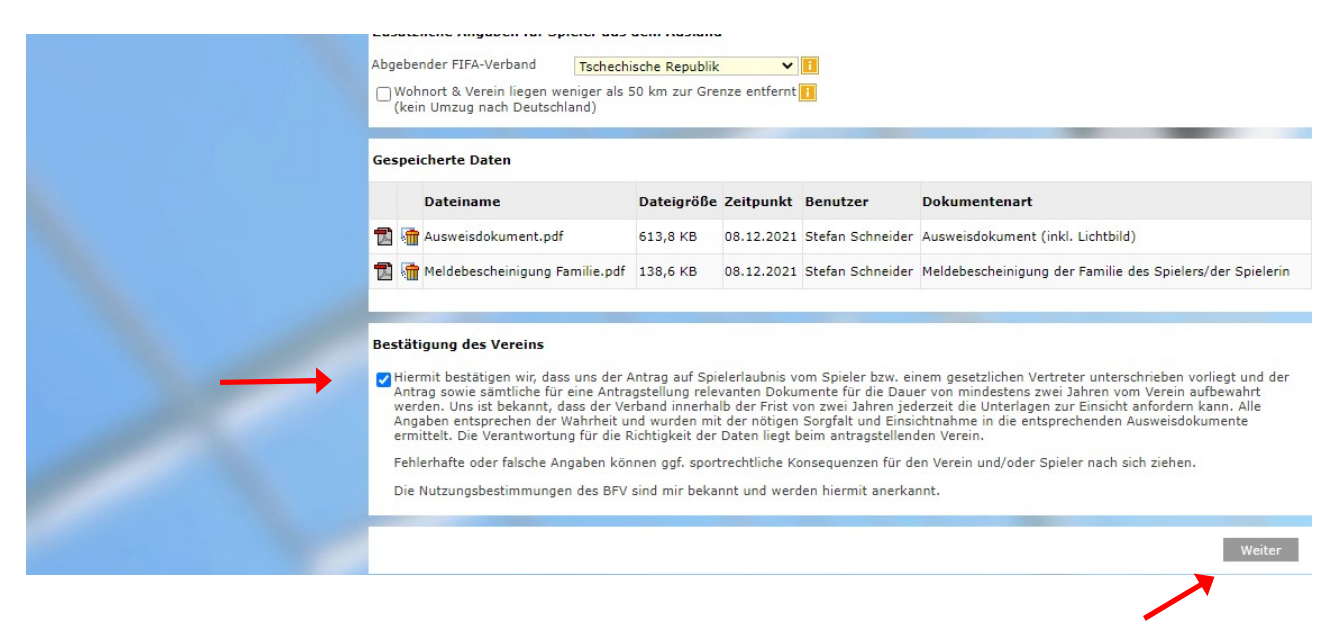

Feld "Weiter" anklicken

• die vom Verein gemachten Angaben werden zur Überprüfung nochmals angezeigt

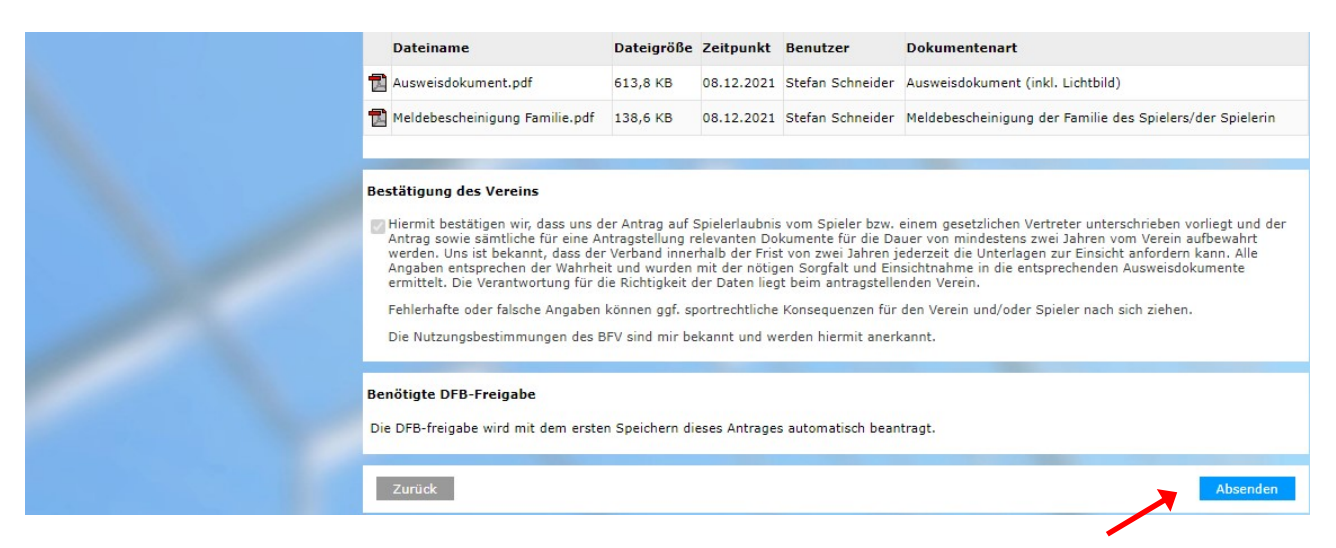

Feld "Absenden" anklicken. Damit wird der Antrag beim BFV gestellt.

Die wiederum in einer neuen Oberfläche erschiene Bestätigungsmeldung kann- sofern gewünschtmit der entsprechenden Antragsnummer zu Archivierungszwecken (zusätzliche zu den Unterlagen) über den Button "Drucken" ausgedruckt werden.